# Gestions des services dan SoinsCommunautairesNB

## FOURNISSEURS DE SERVICES

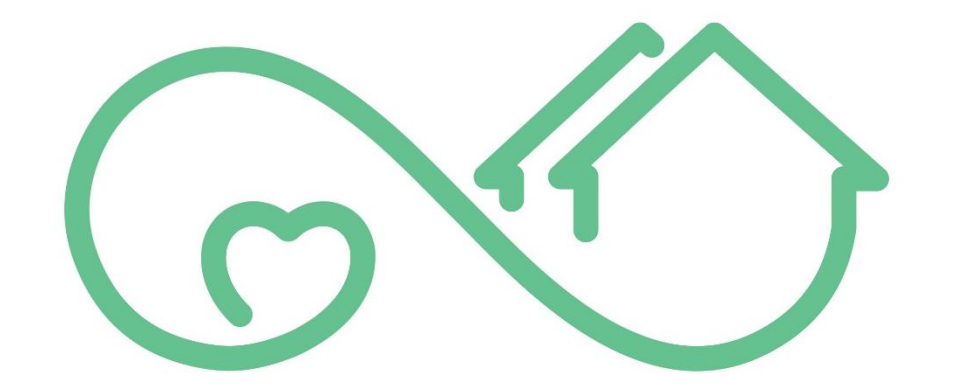

## Community Care NB Soins Communautaires

| GUIDE DE L'UTILISATEUR|

Version 0.2

## Table of Contents

| ÉNONCÉ DE CONFIDENTIALITÉ                                                              | 3  |
|----------------------------------------------------------------------------------------|----|
| Tableau de suivi des documents et des versions                                         | 3  |
| Bienvenue à SoinsCommunautairesNB                                                      | 4  |
| Nouvelle terminologie et statuts                                                       | 5  |
| Guide de référence rapide (étape par étape)                                            | 6  |
| Se connecter                                                                           | 9  |
| Page d'accueil                                                                         | 10 |
| Recevoir une demande de services                                                       | 11 |
| Recevoir une nouvelle commande et y répondre :                                         | 11 |
| Résumé/Sommaire de la commande (examen et acceptation/refus d'une demande de services) | 12 |
| Examiner les services offerts                                                          | 12 |
| Accepter ou refuser les services offerts                                               | 14 |
| Services activés et en attente                                                         | 16 |
| Naviguer et afficher                                                                   | 16 |
| Recherche de clients                                                                   | 17 |
| Rapports de service                                                                    | 18 |
| Logging Service Reports (Incident, Observable, Request Change)                         | 18 |
| Commandes diverses (annulées et terminées)                                             | 22 |
| Rapports de service enregistrés                                                        | 24 |
| Afficher le rapport de service à partir du résumé de la commande                       | 24 |
| Tableau de bord de la fourniture de services                                           | 25 |
| Naviguer vers le tableau de bord de fourniture de service                              | 25 |
| Afficher les rapports à partir du tableau de bord                                      | 26 |
| Actualiser les données                                                                 | 27 |
| ANNEXE                                                                                 | 28 |
| De quoi ai-je besoin pour commencer?                                                   | 28 |
| Notifications de courriel                                                              | 28 |
| Trier les éléments d'une liste                                                         | 30 |

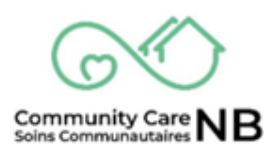

## ÉNONCÉ DE CONFIDENTIALITÉ

Le ministère du Développement social (DS) est l'auteur du présent document. Le document a pour objectif et pour fonction d'aider et de former les personnes qui travaillent en partenariat avec le Ministère et à qui un accès au système a été accordé. Ce document est confidentiel et réservé à l'usage exclusif du destinataire; il ne peut pas être reproduit ou diffusé sans le consentement écrit de DS. Si vous n'êtes pas le destinataire visé, vous ne pouvez en aucun cas divulguer ou utiliser les renseignements contenus dans le document.

## Tableau de suivi des documents et des versions

Ce tableau de suivi des versions présente des données historiques sur chaque mise à jour apportée à un document. Il convient d'y indiquer l'auteur, la date et des notes sur chaque changement effectué à des fins de référence.

|         |             | Version Contr | ol               |
|---------|-------------|---------------|------------------|
| Version | Edited      | Date          | Changes          |
| 0.1     | Amy Michaud | 5 mai 2025    | Première ébauche |
|         |             |               |                  |
|         |             |               |                  |
|         |             |               |                  |
|         |             |               |                  |
|         |             |               |                  |
|         |             |               |                  |
|         |             |               |                  |
|         |             |               |                  |
|         |             |               |                  |
|         |             |               |                  |
|         |             |               |                  |
|         |             |               |                  |
|         |             |               |                  |

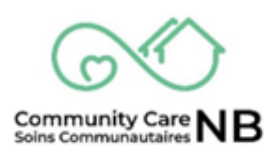

## **Bienvenue à SoinsCommunautairesNB**

SoinsCommunautairesNB est une plateforme numérique permettant aux prestataires de services de communiquer avec Social Development (Développement social) au sujet des services. Nous construisons CommunityCareNB pour faciliter la communication avec le Développement social au sujet des services et pour réduire les erreurs et les retards. Pour commencer, CommunityCareNB est utilisé dans le sud-ouest du Nouveau-Brunswick et pour les clients handicapés. CommunityCare sera étendu à tous les clients et services du Ministère du Développement social.

Pour en savoir plus sur SoinsCommunautairesNB (ce dont vous avez besoin, les notifications et la navigation de base), reportez-vous à l'<u>annexe</u> à la fin du guide.

Dans SoinsCommunautairesNB, votre organisation recevra des demandes de services (commandes) et y répondra.

SoinsCommunautairesNB comporte des fonctions supplémentaires dont vous n'avez peut-être pas besoin ou que vous n'utilisez peut-être pas. Votre organisation peut utiliser CommunityCareNB pour :

- Communiquer avec SD au sujet des changements apportés aux services.
- Consulter les informations sur les commandes actives et historiques.
- Consulter les informations du rapport à l'aide du tableau de bord (Dashboard).

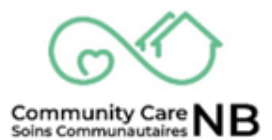

## Nouvelle terminologie et statuts

| Nouvelle terminologie / statuts | Également connu sous le nom de /                                                                                                    |
|---------------------------------|----------------------------------------------------------------------------------------------------|
| des commandes                   | Définition                                                                                                    |
| Statut activé                   | Ce statut signifie que le service a été accepté<br>par le fournisseur de services, ce qui signifie<br>qu'il peut maintenant commencer à offrir des<br>services au client.                                                                                          |
| Statut annulé                   | Ce sommaire de commande a été annulé. Si<br>une commande est annulée, c'est comme si<br>elle n'avait jamais été proposée. Cela signifie<br>que vous ne pouvez pas facturer ce service.                                                                             |
| Statut offert                   | Ce statut signifie que le service de<br>développement social a demandé des<br>services et que l'ordre exige que le<br>fournisseur de services les examine et les<br>accepte ou les refuse.                                                                         |
| Statut en attente               | Ce statut signifie qu'un travailleur du<br>développement social ajuste le service d'un<br>client.                                                                                                    |
| Statut terminé                  | Ce statut signifie que les services sont<br>terminés. L'enregistrement d'une commande<br>peut encore permettre une communication<br>directe avec le travailleur social et le<br>fournisseur de services est toujours en<br>mesure de facturer les services rendus. |
| Commande                        | La commande de service individuelle / la<br>commande de service se trouvent toutes<br>sous la sommaire/le résumé de la<br>commande. Il peut s'agir de modifications et<br>d'amendements apportés par DS.                                                           |
| Sommaire/Résumé de la commande  | Une sommaire/un résumé de la commande<br>de service / réquisition, y compris tous les<br>changements ou modifications apportés au<br>service original.                                                                                                    |
| Rapport de service              | Terme général utilisé lorsqu'un prestataire de<br>services doit informer l'assistant social d'un<br>incident ou d'un changement observé chez le<br>client, demande une modification des<br>services ou enregistre une demande diverse.                             |

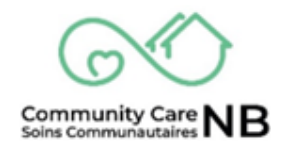

## Guide de référence rapide (étape par étape)

Pour plus d'informations et un pas-à-pas détaillé avec des images, cliquez sur le titre (texte souligné en bleu) pour être amené à l'endroit où se trouve le document.

#### Se connecter

- 1. Allez sur https://ccnb-scnb.gnb.ca/partnerportal/s/
- 2. Connectez-vous en utilisant votre nom d'utilisateur et votre mot de passe.

**Examiner les services proposés:** \*note, certains services ne nécessitent pas d'examen ou d'acceptation (p. ex., le transport).

- 1. Sélectionnez le carreau **Demandes de services** sur la page d'accueil.
- 2. Sélectionnez l'onglet Offert.
- 3. Sélectionnez le lien hypertexte Numéro de résumé de la commande (texte bleu).
- 4. Le service offert s'affiche.

#### Accepter ou refuser le service offert:

- 1. Ouvrez la commande offert.
- 2. Sous l'état du sommaire de la commande modifié, sélectionnez Accepter ou Refuser.
- 3. Cliquez sur **suivant**.
- 4. Sélectionnez Accepter la demande ou Refuser la demande.
- 5. L'état de la commande est maintenant Activé si elle est acceptée. Les commandes refusées disparaissent et la page d'accueil s'affiche.

Voir les services activés et en attente:

- 1. Sélectionnez le carreau **Demandes de service** sur la page d'accueil.
- 2. Sélectionnez l'onglet Actif il affiche les commandes activées et en attente.
- 3. Localisez et cliquez sur le lien hypertexte Numéro de commande (texte bleu).

#### **Rechercher un client:**

- 1. Sélectionnez le carreau **Demandes de service** sur la page d'accueil.
- 2. Sélectionnez l'onglet **Rechercher**.
- 3. Saisissez le nom du client ou le numéro de commande et cliquez sur **Recherche**. Avant d'effectuer une autre recherche, veillez à cliquer sur le bouton **Effacer les champs**.
- 4. Si vous effectuez une recherche par nom de compte, la liste affichera tous les clients liés ayant un nom similaire, ainsi que toutes les commandes liées, à moins que la recherche ne soit affinée et spécifique.

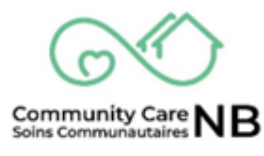

#### Demande de modification des services:

- 1. Localisez et ouvrez la commande activée concernée.
- 2. Sélectionnez le bouton **Enregistrer une demande**.
- 3. Tous les champs obligatoires sont indiqués par un astérisque rouge (\*).
- 4. Sélectionnez la catégorie dans le menu déroulant.
  - a. Les types disponibles s'affichent en fonction de la catégorie choisie.
- Dans le champ Type, sélectionnez le type de demande de changement disponible. Une fois sélectionné, déplacez-le vers Choisi en cliquant sur la flèche vers l'avant (▶) située entre les zones de liste Disponible et Choisi. Une fois cliquée, l'option Disponible sélectionnée sera déplacée vers Choisi.
- 6. Fournissez une description détaillée de la modification et la raison de la demande de modification.
- 7. A Confirmation pop up message will appear. Select the **Finish** pushbutton to complete and close. Un message de confirmation s'affiche. Cliquez sur le bouton « **Terminer** » pour terminer et fermer.

#### Demandes diverses (annulées et terminées):

- 1. Ouvrez l'ordre annulé ou terminé.
- 2. Cliquez sur le bouton **Enregistrer une demande**.
- 3. Saisissez la description de la demande relative à la commande annulée ou terminées et appuyez sur **soumettre.**
- 4. Un message de confirmation s'affiche.
- 5. Cliquez sur **Terminer**.

Afficher le rapport de service à partir du sommaire de la commande:

- 1. Naviguez au sommaire de la commande du client concerné et ouvrez-le (re: <u>Voir les</u> <u>commandes offert</u>).
- 2. Une fois sur le récapitulatif de la commande, faites défiler vers le bas et localisez le champ **Rapports de service**.
- 3. Cliquez sur le lien hypertexte du **numéro de rapport de service** applicable. Pour en voir plus, sélectionnez « afficher tout ».

#### Afficher les rapports à partir du tableau de bord :

 Dans le tableau de bord de services (dashboard), localisez le type de rapport à consulter. Le lien hypertexte « Afficher le rapport » se trouve au bas de chaque champ individuel.

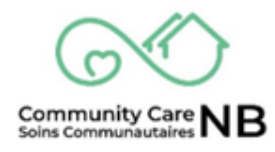

- 2. Une fois dans la fenêtre du **rapport** applicable, une liste complète des éléments du rapport s'affiche.
- **3.** Pour revenir au tableau de bord des demandes de service, cliquez sur la **flèche Retour** du navigateur.

Actualiser les données du tableau de bord :

Cliquez sur le bouton Actualiser en haut à droite de la fenêtre du tableau de bord.

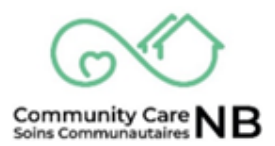

#### Se connecter

Étant donné que SoinsCommunautairesNB détient des informations personnelles, nous avons la responsabilité de protéger ces informations. Outre le nom d'utilisateur et le mot de passe uniques, SoinsCommunautairesNB utilise une deuxième couche de sécurité, l'authentification multifactorielle, pour s'assurer que les personnes qui se connectent au système disposent d'un accès autorisé.

**IMPORTANT:** Salesforce vous a envoyé un e-mail vous demandant de vérifier vos informations d'identification (e-mail) et de définir un mot de passe. Faites-le avant de suivre les étapes suivantes.

- 1. Allez sur <a href="https://ccnb-scnb.gnb.ca/partnerportal/s/">https://ccnb-scnb.gnb.ca/partnerportal/s/</a>
- 2. Copiez le lien ci-dessus dans la barre de recherche de votre navigateur. Cliquez sur l'icône en **d'étoile** pour mettre le lien en favori ou en signet afin d'y accéder rapidement et facilement.
- 3. Connectez-vous en utilisant votre nom d'utilisateur et votre mot de passe.

| Brunswick |                                            | França |
|-----------|--------------------------------------------|--------|
|           | Disability Support Services Partner Portal |        |
|           | Log in to your account to get started      |        |
|           | Lusername                                  |        |
|           | â Password                                 |        |
|           | Log in                                     |        |
|           | Forgot your password?                      |        |

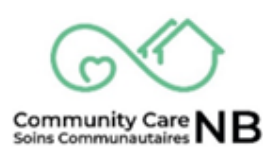

### Page d'accueil

La page d'accueil est l'endroit où vous arriverez chaque fois que vous vous connecterez à CommunityCareNB. C'est là que vous vous déplacerez dans le système pour consulter les informations et les rapports sur les clients. La page d'accueil est l'endroit où vous arriverez chaque fois que vous vous connecterez à SoinsCommunautairesNB. C'est là que vous vous déplacerez dans le système pour consulter les informations et les rapports sur les clients.

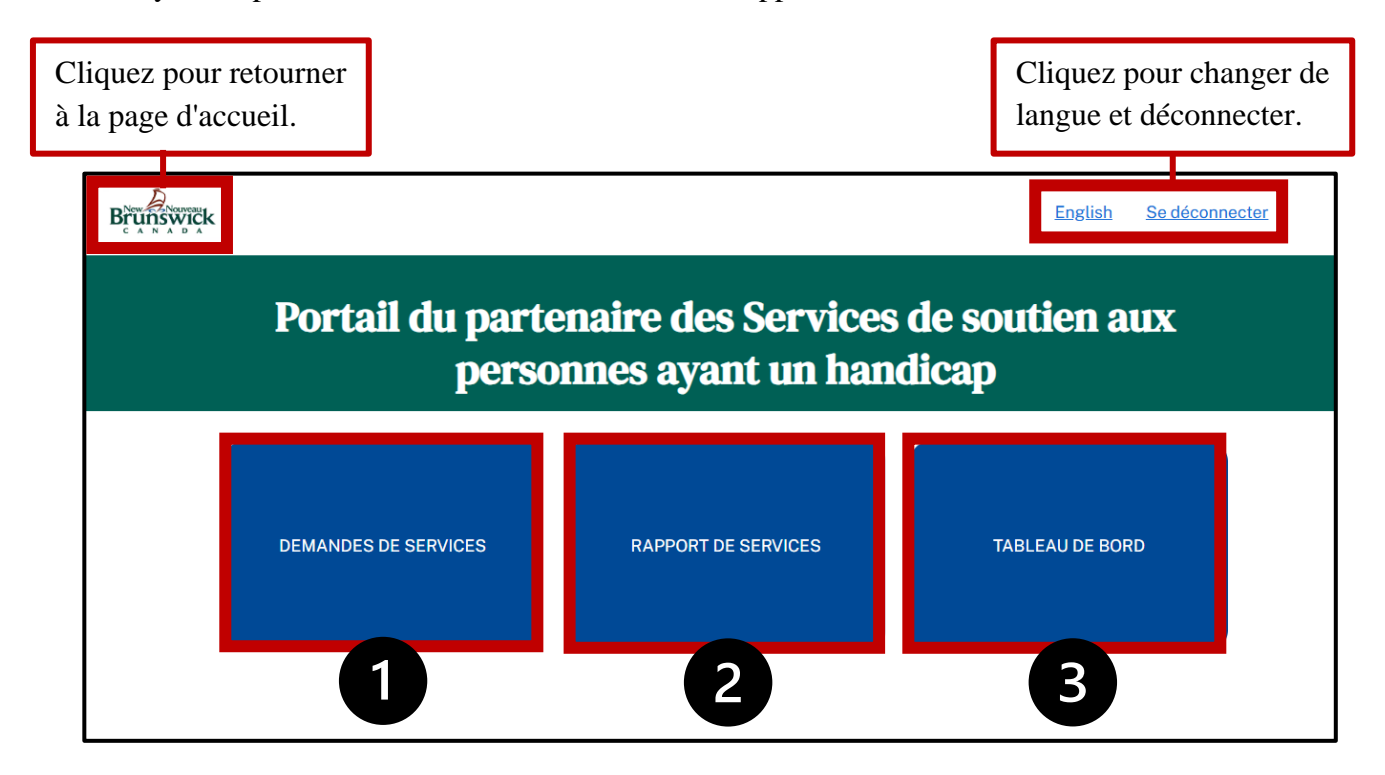

- 1. **Demandes de services** : Dans cette section, vous trouverez les résumés des commandes (également appelées commandes, demandes de service) qui vous ont été proposées par le développement social, ainsi que les services actuels et passés que vous avez offerts. C'est dans cette partie du portail que vous pourrez examiner, accepter ou refuser des services et communiquer directement avec le ministère du développement social.
- 2. **Rapports de service :** En sélectionnant cette tuile, vous ouvrirez la fenêtre de l'historique des rapports de service. Vous pouvez y consulter toutes les demandes de changement ou les demandes diverses que vous avez envoyées au service du développement social.
- Tableau de bord des demandes de service : Le tableau de bord affiche des rapports relatifs aux nouvelles commandes (30 derniers jours), aux commandes arrivant à expiration (30 prochains jours), ainsi que des résumés de toutes les commandes activées et résiliées. Les rapports peuvent être consultés et exportés.

#### **Recevoir une demande de services**

Les services sont maintenant désignés sous le nom de **Résumé/Sommaire de commande** lorsqu'ils décrivent une commande/une demande de service/une réquisition. Ces résumés de commande sont ce que les fournisseurs de services reçoivent du développement social. Ce changement a été effectué parce que si des changements sont apportés à un service, au lieu d'être une « commande » séparée, ils peuvent être trouvés dans le résumé de la commande, ce qui rend plus facile le suivi des changements. Par exemple : chaque fois que vous communiquez (demande de changement, acceptation d'une commande, etc.) à DS, l'information est directement transmise à l'employé du client. Vous n'avez pas besoin de vous souvenir des numéros d'identification ou de savoir à qui envoyer l'information. Le résumé de la commande contient les informations dont le fournisseur de services à besoin pour fournir le service.

#### Recevoir une nouvelle commande et y répondre :

Vous recevrez des demandes de services de la part du Développement social au sein de SoinsCommunautairesNB. Nous comprenons que vous n'utilisez pas SoinsCommunautairesNB tous les jours, mais le processus commun d'examen et de réponse aux demandes est le suivant :

Étape 1 : vous recevrez un courriel vous informant qu'une nouvelle commande est en cours d'examen dans SoinsCommunautairesNB. Ce courriel proviendra de <u>ccnb-scnb@gnb.ca</u> ou de <u>noreply@salesforce.com</u> et contiendra un lien direct qui vous permettra de vous connecter au système et de consulter les informations relatives à la nouvelle commande.

Étape 2 : Connectez-vous et consultez le récapitulatif de la commande.

Étape 3 : <u>Acceptez ou refusez</u> la demande de services.

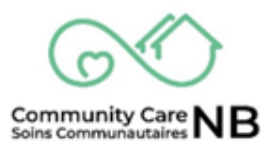

### Résumé/Sommaire de la commande (examen et acceptation/refus d'une demande de services)

Lorsque le Développement social envoie une commande à un fournisseur de services, celle-ci sera activée ou offert. Lorsqu'elle est offerte, le fournisseur de services doit l'examiner et l'accepter ou refuser.

**Remarque :** SEULES les commandes figurant dans la liste « activée » sont approuvées pour la fournissons du service.

#### **Examiner les services offerts**

Pour localiser et visualiser un service offert, suivez les étapes ci-dessous :

1. Sur la page d'accueil, sélectionnez le carreau **Demandes de services**. L'onglet **en attente** s'affiche automatiquement. Vous verrez une liste de toutes les commandes proposées avec quelques informations de base.

| nswick  |                          |                             |                      |                    |                | E                              | nglish | Se déconnecte |
|---------|--------------------------|-----------------------------|----------------------|--------------------|----------------|--------------------------------|--------|---------------|
|         | Portai                   | l du par                    | tenai                | re des             | Servi          | ces de souti                   | en a   | ux            |
|         |                          | pers                        | sonne                | s ayan             | nt un h        | andicap                        |        |               |
| EN      | ATTENTE                  | CTIF TERMI                  | NÉ ANN               | ULÉS R             | ECHERCHER      |                                |        |               |
| Me      | s demandes               | de service                  | en atten             | te                 |                |                                |        |               |
| 1 éléme | ent • Trié(s) par Numéro | du résumé de la comm        | ande • Filtré par To | ous les résumés de | commandes-État | • Mis à jour il y a une minute |        | Cł 🔻          |
|         | Numé † 🗸                 | Nom du c $ \smallsetminus $ | Date d $\vee$        | Date d $\vee$      | État 🗸         | Nom du service ~               | Zone   | ~             |
| 1       | OS-0001756               | Brighton Early              | 12/04/20             | 11/04/2026         | Offert         | Home Support/Personal          | Zone d | lu Sud-Oue    |

2. Sélectionnez le lien hypertexte du **numéro résumé de la commande** (texte bleu) pour afficher les informations relatives à la commande.

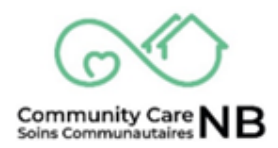

| Brunswick      | En                                                                      | glish Se déconnecter |
|----------------|-------------------------------------------------------------------------|----------------------|
|                | ail du partenaire des Services de soutie<br>personnes ayant un handicap | en aux               |
| EN A           | ACTIF TERMINÉ ANNULÉS RECHERCHER                                        |                      |
| Mes            | Ides de service en attente                                              | C' ¥                 |
| Numé.          | <sup>↑</sup> ∨ Nom du c ∨ Date d ∨ Date d ∨ État ∨ Nom du service ∨     | Zone ~               |
| 1 <b>OS-00</b> | 01756 Brighton Early 12/04/20 11/04/2026 Offert Home Support/Personal   | Zone du Sud-Oue      |

3. Vous pouvez maintenant consulter les informations dont vous avez besoin pour **accepter** ou **refuser** la commande.

**REMARQUE :** si vous devez contacter le travailleur d'un client, ouvrez la demande de service et le travailleur SD désigné sera toujours à jour.

**IMPORTANT:** Certains services n'auront pas besoin d'être acceptés et arriveront dans l'onglet « actif ». Les services suivants sont automatiquement activés une fois que le développement social les a proposés au prestataire de services concerné :

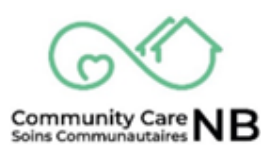

#### Accepter ou refuser les services offerts

Vous avez reçu une commande « offerte », vous devrez :

- a) Sélectionnez Accepter si vous êtes en mesure de fournir les services, ou
- b) Sélectionnez « refuser » si vous ne pouvez pas répondre à la demande. Dans les deux cas, vous pouvez ajouter un commentaire.
- 1. Localisez et ouvrez un Ordre Offert qui se trouve sous l'onglet en attente.
- 2. Une fois ouvert et examiné, localisez le champ État du sommaire de la commande modifié.

| Portail du partenaire<br>a                                                               | des Services de soutie<br>yant un handicap         | n aux na hna                                                        |
|------------------------------------------------------------------------------------------|----------------------------------------------------|---------------------------------------------------------------------|
| <ul> <li>Informations</li> <li>Numéro du résumé de la commande<br/>0S-0001756</li> </ul> |                                                    | État du sommaire<br>de la commande<br>modifié                       |
| État<br>Offert                                                                           | Nom du compte<br>Brighton Early                    | Statut = Offert                                                     |
| Date de début du résumé de la commande<br>12/04/2025                                     | Date de fin du résumé de la commande<br>11/04/2026 | Voulez-vous accepter     ou refuser ce sommaire     de la commande? |
| Nom du service<br>Home Support/Personal Care - Soutien a domicile/Soins<br>personnels    | Zone<br>Zone du Sud-Ouest                          | Aucun                                                               |
| Date de création                                                                         | Date de la dernière modification                   | Suivant                                                             |

- 3. Sélectionnez le menu déroulant affichant « -Aucun -- ».
- 4. Sélectionnez « Accepter la demande » ou « Refuser la demande ».

| $\sim$ |                        |
|--------|------------------------|
|        | État du sommaire       |
|        | de la commande         |
|        | modifié                |
|        | Statut = Offert        |
| [      | *Voulez-vous accepter  |
|        | ou refuser ce sommaire |
|        | de la commande?        |
|        | Aucun 🛟                |
|        | Aucun                  |
|        | Accepter la demande    |
|        | Refuser la demande     |

- 5. Cliquez sur le bouton de commande **Suivant**.
- 6. Une question de vérification apparaît dans le champ État du sommaire de la commande modifié.

Optionnel pour accepter: inclure un message pour le développement social.

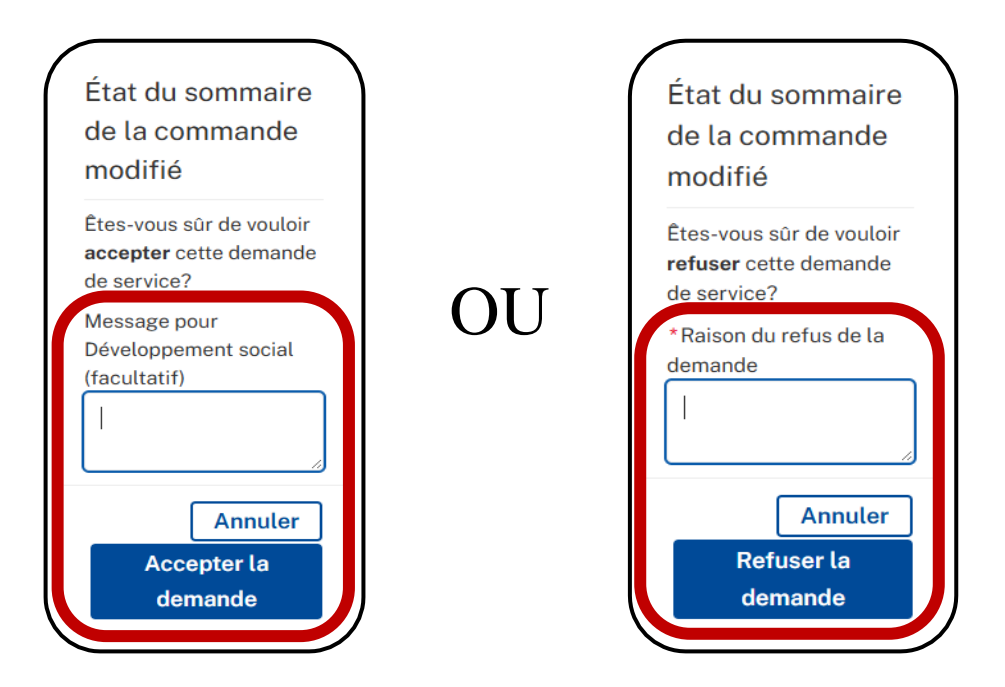

7. L'état de la commande est mis à jour et passe d'Offert à Activé. En cas de refus, le système se recharge et affiche la page d'accueil.

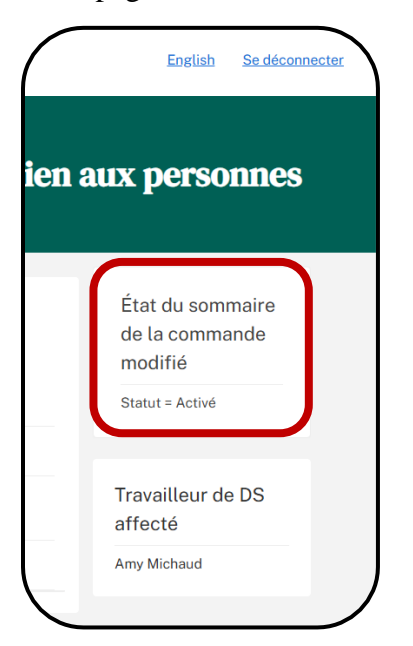

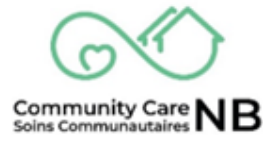

#### Services activés et en attente

Une fois qu'un résumé de commande de services a été accepté, il devient automatiquement actif. Une commande activée vous permet d'enregistrer les rapports de service (c'est-à-dire de demander que des changements soient apportés au service) et de confirmer les services avec le ministère. Le statut passera à « en attente » si un travailleur social apporte des modifications à la commande activée - lorsque la commande est en attente, les prestataires de services ne sont pas en mesure de soumettre des confirmations de services.

#### Naviguer et afficher

- 1. Sur la page d'accueil, sélectionnez le carreau **Demandes de services**.
- 2. Une fois la fenêtre affichée, sélectionnez l'onglet **Actif**. L'onglet Actif affiche **à la fois** les ordres actifs et les ordres en attente.

| k                                    |                                                                         |            |                                                           |                                                 |                                                            |                                                  |                                  |                                       | <u>Français</u>                                                                 | Logo |
|--------------------------------------|-------------------------------------------------------------------------|------------|-----------------------------------------------------------|-------------------------------------------------|------------------------------------------------------------|--------------------------------------------------|----------------------------------|---------------------------------------|---------------------------------------------------------------------------------|------|
|                                      |                                                                         | Ļ          | Disab                                                     | oility                                          | Suppo                                                      | ort Serv                                         | vices                            |                                       |                                                                                 |      |
| OFFE                                 | RED ACTI                                                                | VE TERM    | INATED                                                    | CANCELLE                                        | D SEARC                                                    | сн                                               |                                  |                                       |                                                                                 |      |
|                                      |                                                                         |            |                                                           |                                                 |                                                            |                                                  |                                  |                                       |                                                                                 |      |
| My A                                 | Active Serv                                                             | vice Reque | ests                                                      |                                                 |                                                            |                                                  |                                  |                                       | đ                                                                               | •    |
| My A                                 | Active Serv                                                             | vice Reque | ered by All order s                                       | summaries-Stat<br><b>Order ∨</b>                | us•Updated a few                                           | seconds ago<br>Service ~                         | Zone v                           | Service ∨                             | C⁴<br>Last Mo ∨                                                                 | Ŧ    |
| My A                                 | Sorted by Order Sum<br>Order 1 ~<br>OS-00016                            | vice Reque | ered by All order s           Order \v           4/1/2025 | summaries-Stat<br><b>Order ∨</b><br>3/31/20     | Status ~<br>Activated                                      | seconds ago<br>Service ∨<br>Home Sup             | Zone →<br>Zone Sout              | Service ~<br>Sussex / S               | <ul> <li>C<sup>a</sup></li> <li>Last Mo ∨</li> <li>4/11/2025,</li> </ul>        | Ŧ    |
| <b>My A</b><br>3 items • 1<br>1<br>2 | Active Serv<br>Sorted by Order Sum<br>Order ↑ ~<br>OS-00016<br>OS-00016 | vice Reque | ered by All order s<br>Order ~<br>4/1/2025<br>4/1/2025    | summaries-Stat<br>Order ∽<br>3/31/20<br>7/31/20 | Status Vpdated a few<br>Status V<br>Activated<br>Activated | seconds ago<br>Service ↓<br>Home Sup<br>Home Sup | Zone ∨<br>Zone Sout<br>Zone Cent | Service ~<br>Sussex / S<br>Fredericto | <ul> <li>♂</li> <li>Last Mo ∨</li> <li>4/11/2025,</li> <li>4/15/2025</li> </ul> | Y    |

3. Sélectionnez le numéro de commande applicable pour afficher des informations supplémentaires et enregistrer les rapports de service.

**IMPORTANT:** Les commandes **en attente** sont également affichées dans la fenêtre active. Elle n'est affichée que lorsque quelqu'un du développement social est en train de mettre à jour la commande. Elle sera automatiquement réactivée une fois que les modifications auront été finalisées par le service du Développement social.

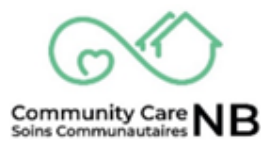

#### **Recherche de clients**

L'onglet **Recherche** situé sous **Commandes de service** (page d'accueil) vous permet de rechercher des clients par leur nom ou leur numéro de commande de service. En outre, vous pouvez affiner les recherches en sélectionnant la zone, le statut et le centre de services. Il n'est pas nécessaire de remplir tous les champs pour effectuer une recherche.

- 1. L'onglet Recherche sous commande de service (page d'accueil).
- 2. Saisissez le nom du client ou le numéro de la commande et cliquez sur **Recherche**. Avant d'effectuer une autre recherche, veillez à cliquer sur le bouton **Effacer les champs**.

| EN                                  | ACTIF   | TERMINÉ        | ANNULI     | ÉS RECH   | IERCHER | _                   |                                                 |         |                |          |           |
|-------------------------------------|---------|----------------|------------|-----------|---------|---------------------|-------------------------------------------------|---------|----------------|----------|-----------|
| Numéro de<br>commande<br>Nom du com | pte     | Melissa        |            |           |         | Num<br>sume<br>comr | éro de la ré-<br>é de la<br>mande<br>du service |         | Recherche      | Effacer  | les champ |
| Statut                              |         | Sélectionner u | ne option  |           | *       | Zone                | 9                                               | Sélec   | tionner une op | otion    |           |
| Centre servio<br>facturé            | ce      | Sélectionner u | ne option  |           | •       |                     |                                                 |         |                |          |           |
| Numé ∨                              | Numé v  | Nom ~          | Date 🗸     | Type 🗸    | Statut  | ~                   | Nom v                                           | Zone 🗸  | Centr v        | Numé ∨   | Numé      |
| 00004787                            | OS-0001 | MELISSA        | 30 avr. 20 | Service R | Activé  |                     | Home Su                                         | Zone du | Frederict      | 00004787 | OS-0001   |
| 00004786                            | OS-0001 | MELISSA        | 30 avr. 20 | Service R | Activé  |                     | Home Su                                         | Zone du | Frederict      | 00004786 | OS-0001   |
|                                     |         |                |            |           |         |                     |                                                 |         |                |          |           |

3. Si vous effectuez une recherche par nom de compte, la liste affichera tous les clients liés ayant un nom similaire, à moins que la recherche ne soit affinée et spécifique.

#### CLIQUEZ SUR L'IMAGE VIDÉO POUR COMMENCER LA DÉMONSTRATION

|                          | an an p | an ees     | an e u |          | handloon                                         | uuen aux person      | inc.5        |
|--------------------------|---------|------------|--------|----------|--------------------------------------------------|----------------------|--------------|
|                          |         |            | ay     | ant un   | nancicap                                         | W.                   |              |
| SH ATTENTE               | acret   | Trent      | moute  | RECHERCH | 10                                               |                      |              |
|                          |         |            |        |          |                                                  | Radioista            | ins chorage. |
| Pluminio de<br>Communite |         |            |        |          | Humanic de la re-<br>correl de la<br>convenandei |                      |              |
| Non du comple            |         |            |        |          | Non du tervica:                                  |                      |              |
| Statut                   | 3494    | i-ir une   | inthes |          | Ziew                                             | Selectories unsuppor |              |
| Galera antika<br>Katuré  | Sile    | toooar une | optam  |          |                                                  | Territoriation       |              |

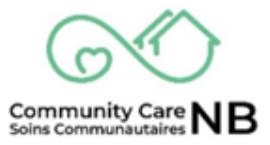

#### **Rapports de service**

Une fois qu'un ordre est activé, vous avez la possibilité d'enregistrer des rapports de service ((c'està-dire incident, changements observables, changements dans les services). e). Cela permet de communiquer directement avec l'agent de développement durable principal pour l'informer que des changements sont nécessaires en ce qui concerne un ordre de service spécifique. En outre, une fois qu'un ordre a été annulé ou résilié, il n'est plus possible d'apporter des modifications à la demande. Cependant, vous avez la possibilité d'enregistrer un rapport en cliquant sur le bouton « enregistrer une demande ».

**IMPORTANT:** Lorsque vous demandez des modifications du service, veillez à sélectionner la commande et le mois correspondant.

#### Logging Service Reports (Incident, Observable, Request Change)

Le processus d'enregistrement des rapports de service, qu'il s'agisse d'un incident, d'un changement observé chez le client ou d'ajustements à apporter à une commande (demande de service), est le même. Tous les services n'auront pas accès à l'Incident et aux Changements observables, mais le processus d'accès et d'enregistrement d'un rapport de service reste le même. Les champs marqués d'un **astérisque rouge** (\*) sont obligatoires et vous devez les remplir avant de pouvoir cliquer sur soumettre.

- 1. Localisez et ouvrez le résumé de l'ordre applicable.
- 2. Une fois sur le récapitulatif de la commande, faites défiler vers le bas **jusqu'au tableau des commandes** et localisez le numéro de commande (texte bleu) applicable en vous référant à la colonne de la date d'entrée en vigueur.

| Date de début du résumé de la commande<br>01/04/2025   |                                               |                  |                         | Da<br>31/       | ate de fin d<br>07/2025                                                | u résume           | de la con      |                        | Travaillaur de DS affact  |                          |
|--------------------------------------------------------|-----------------------------------------------|------------------|-------------------------|-----------------|------------------------------------------------------------------------|--------------------|----------------|------------------------|---------------------------|--------------------------|
| Nom du service                                         | om du service                                 |                  |                         |                 | ne                                                                     |                    |                |                        |                           | Travailleur de DS affect |
| Home Support/Pe<br>Date de créatio<br>07/04/2025 13:46 | sonal Care - Soutien a o                      | domicile/S       | oins personnels         | Zo<br>Da<br>15/ | Zone du Centre<br>Date de la dernière modification<br>15/04/2025 15:07 |                    |                |                        | Amy Michaud               |                          |
|                                                        |                                               |                  |                         |                 |                                                                        |                    |                |                        |                           |                          |
| Numéro de<br>commande                                  | Date d'entrée<br>en vigueur de<br>la commande | Statut           | Type do<br>Commande     | Par             | Unités<br>de<br>base                                                   | Taux<br>de<br>base | Unités<br>(km) | Autre coût<br>mensuels | Contribution<br>du client |                          |
| 00004065                                               | 1 avril 2025                                  | Activé           | Commandes<br>de service | Semaine         | 35                                                                     | 30,09              | 1 163          | 150                    | 52                        |                          |
| 00004283                                               | 1 juillet 2025                                | Activé           | Commandes<br>de service | Semaine         | 40                                                                     | 30,09              | 1 163          | 150                    | 52                        |                          |
| 00004340                                               | 1 avril 2025                                  | nnulé            |                         | Semaine         | 10                                                                     | 0                  | 0              | 0                      | -52                       |                          |
| 00004510                                               | 1 avril 2025                                  | Activé           |                         | Semaine         | 5                                                                      | 0                  | 0              | 0                      | 0                         |                          |
| 00004310                                               |                                               |                  |                         | Semaine         | -5                                                                     | 0                  | 0              | 0                      | 0                         |                          |
| 00004310<br>00004780<br>00004797                       | 1 avril 2025                                  | Activé           |                         |                 | -                                                                      |                    |                |                        |                           |                          |
| 00004780<br>00004797<br>00004786                       | 1 avril 2025<br>1 mai 2025                    | Activé<br>Activé | Commandes<br>de service | Semaine         | 35                                                                     | 30,09              | 1 163          | 150                    | 52                        |                          |

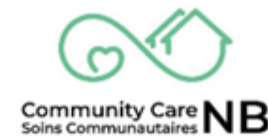

3. La commande s'affiche avec un lien permettant de revenir au résumé de la commande (texte bleu).

| Brunswick |                                  |                         |                                         |                                     | <u>English</u>                | Se déconnecter  |
|-----------|----------------------------------|-------------------------|-----------------------------------------|-------------------------------------|-------------------------------|-----------------|
|           | Portail du p                     | artenaire (<br>a        | des Ser<br>yant un                      | vices de soutien<br>1 handicap      | aux perso                     | nnes            |
|           | Commandes de service<br>00004786 | Type do Comm<br>Command | <sup>nande</sup><br>des de              | Résumé de la commande<br>OS-0001698 | Consigner l'incident          |                 |
|           | Statut                           | service                 | Date d'entrée                           | en                                  | changemen<br>observatio       | t des<br>ons    |
|           | Activé                           | MELISSA RACHYL          | vigueur de la<br>commande<br>1 mai 2025 |                                     | Enregistrer une<br>de changen | demande<br>nent |

4. Sélectionnez le bouton du type de rapport de service à enregistrer.

| nswick | Portail du p                     | arte                                          | enaire    | des Ser                                    | vices de soutie                     | en aux                                         |
|--------|----------------------------------|-----------------------------------------------|-----------|--------------------------------------------|-------------------------------------|------------------------------------------------|
|        |                                  |                                               | a         | yant u                                     | n handicap                          | Consigner l'incident                           |
|        | Commandes de service<br>00004786 | de service Type do Cor<br>36 Comma<br>service |           | <sup>hande</sup><br>des de                 | Résumé de la commande<br>OS-0001698 | Consigner un<br>changement des<br>observations |
|        | Statut<br>Activé                 | Nom<br>MELISS                                 | SA RACHYL | Date d'entrée<br>vigueur de la<br>commande | e en                                | Enregistrer une demande                        |

5. En fonction du type de service sélectionné, les fenêtres suivantes s'affichent. Chaque capture d'écran représente une fenêtre de rapport de service différente et est étiquetée dans le coin supérieur gauche. Lors de l'enregistrement d'une demande de modification, différentes informations s'affichent en fonction du type sélectionné.

**RAPPEL :** Tous les services n'auront pas accès aux incidents et aux changements observables. En outre, les informations obligatoires sont signalées par un astérisque rouge (\*).

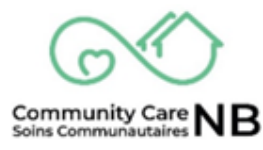

|                                                                   | Créer un rapport de service                                                                                                    |
|-------------------------------------------------------------------|----------------------------------------------------------------------------------------------------|
| Incident                                                          | * Mesures prises                                                                                                    |
| Disponible Sélectionné<br>Décès du personne<br>Visite à l'hôpital | Disponible Sélectionné                                                                                                    |
| Retour de l'hôpital                                               | Appel au 9-1-1                                                                                                    |
| *Description ()                                                   | Description des mesures prises 0                                                                                                    |
| Urgence  - Aucun - Licu                                           | Cccurrence répétée  Cccurrence répétée Cccurrence répétée Cccurrence r |
| -Aucun-                                                           | *Date *Heure                                                                                                    |
| Observations                                                      | Créer un rapport de service                                                                                                    |
| Disponible Sélectionné<br>Changement relatif à la mo              | Description des mesures prises 0                                                                                                    |
| Changement relatif à la fon 4<br>Santé mentale                    | Occurrence répétée  Date Date *Date +Date +Heure                                                                                                    |
| * Description ()                                                  | Suivi reguis                                                                                                    |
| *Lieu O                                                           |                                                                                                    |
| - Aucun -<br>Description du lieu 🔹                                | Y                                                                                                    |
|                                                                   |                                                                                                    |
| Changamant                                                        | Créer un rapport de service                                                                                                    |
|                                                                   | •                                                                                                    |
| _                                                                 |                                                                                                    |
| Type  Disponible                                                  | Sélectionné                                                                                                    |
| Type  Disponible  Description                                     | Sélectionné                                                                                                    |

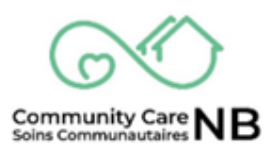

- 6. Saisissez et sélectionnez les informations relatives au rapport/à la demande.
- Lorsqu'une fonction Disponible et Sélectionné est présentée, vous devez sélectionner l'option dans la liste Disponible et cliquer sur la flèche vers l'avant (▶) située entre les zones de liste Disponible et Sélectionné. Une fois que vous aurez cliqué, l'option disponible sélectionnée sera déplacée vers Sélectionné.

| C                                                                                                    | Créer un le service                                 |
|----------------------------------------------------------------------------------------------------|-----------------------------------------------------|
| Catégorie 0                                                                                                    |                                                     |
| Modifier le service                                                                                                    |                                                     |
| Type 0<br>Disponible                                                                                                    | Sélectionné                                         |
| La personne demande une baisse du niveau de service<br>L'organisme demande une baisse du niveau de service<br>L'organisme demande une hausse du niveau de service | La personne demande une hausse du niveau de service |
| Description U                                                                                                    |                                                     |
|                                                                                                    | Suiva                                               |

- 8. Examinez les informations que vous avez saisies, puis cliquez sur le bouton Suivant.
- 9. Votre rapport de service a été soumis au service du développement social pour examen et/ou action. Cliquez sur **Terminer** pour quitter la fenêtre contextuelle.

| Créer un rapport de service                                                                 |          |
|---------------------------------------------------------------------------------------------|----------|
| Merci, la demande de changement du 05/05/2025 15:57 lié au MELISSA RACHYL a été enregistré. |          |
|                                                                                             | Terminer |

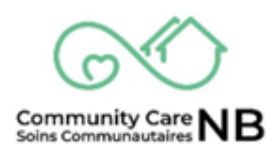

#### **Commandes diverses (annulées et terminées)**

Une fois qu'une commande a été annulée ou résiliée, il n'est plus possible d'apporter des modifications à la demande. Toutefois, vous avez la possibilité d'enregistrer diverses demandes en cliquant sur le bouton « Enregistrer une demande ».

- 1. Ouvrez l'ordre annulé ou résilié.
- 2. Une fois sur le résumé de la commande, faites défiler vers le bas **jusqu'au tableau des commandes** et localisez le numéro de commande (texte bleu) applicable en vous référant à la colonne de la date d'entrée en vigueur.

| 13/02/2025                                                                            | t au resume ae                                      | e ta comm                                            | anue                | 13/02/20               | 025                  | esume o            | le la com               | manue                     |                              |              |  |  |
|---------------------------------------------------------------------------------------|-----------------------------------------------------|------------------------------------------------------|---------------------|------------------------|----------------------|--------------------|-------------------------|---------------------------|------------------------------|--------------|--|--|
| Hom au service<br>Home Support/Personal Care - Soutien a domicile/Soins<br>personnels |                                                     |                                                      | cile/Soins          | Zone<br>Zone du Centre |                      |                    |                         |                           | Travailleur de DS<br>affecté |              |  |  |
| Date de création<br>28/02/2025 09:44                                                  |                                                     | Date de la dernière modification<br>28/02/2025 23:02 |                     |                        |                      |                    | Nath Support Plan Admin |                           |                              |              |  |  |
|                                                                                       |                                                     |                                                      |                     |                        |                      |                    |                         |                           |                              |              |  |  |
| Numéro de<br>commande                                                                 | Date<br>d'entrée<br>en vigueur<br>de la<br>commande | Statut                                               | Type do<br>Commande | Par                    | Unités<br>de<br>base | Taux<br>de<br>base | Unités<br>(km)          | Autre<br>coût<br>mensuels | Contribu<br>du clie          | ution<br>ent |  |  |

3. La commande s'affiche avec un lien permettant de revenir au résumé de la commande (texte bleu).

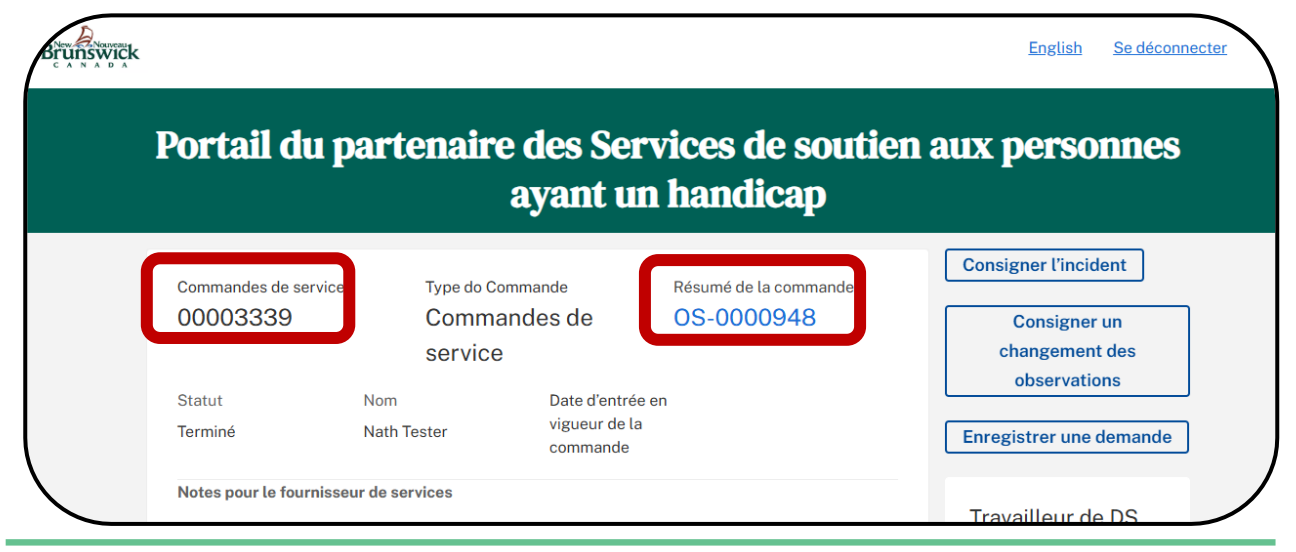

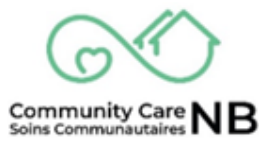

6. Cliquez sur le bouton Enregistrer une demande.

| Brunswick |                                  |                                     |                                               |                                     |                        | Se déconnecter     | 7 |
|-----------|----------------------------------|-------------------------------------|-----------------------------------------------|-------------------------------------|------------------------|--------------------|---|
|           | Portail du p                     | artenaire d<br>ay                   | les Serv<br>yant un                           | ices de soutie<br>handicap          | n aux p                | nnes               |   |
|           | Commandes de service<br>00003339 | Type do Comma<br>Command<br>service | ande<br>es de                                 | Résumé de la commande<br>OS-0000948 | Consign                | ent                |   |
|           | Statut<br>Terminé                | Nom<br>Nath Tester                  | Date d'entrée en<br>vigueur de la<br>commande |                                     | obst<br>Enregistrer un | tions<br>e demande |   |
|           | Notes pour le fournisse          | ur de services                      |                                               |                                     | Travailleur            | de DS              | Ϊ |

7. Saisissez la description de la demande relative à la commande annulée ou résiliée et appuyez sur « soumettre ».

|              | Créer un rapport de service |        |
|--------------|-----------------------------|--------|
| *Description |                             |        |
|              |                             | ĥ      |
|              |                             | Submit |

- 8. Un message de confirmation s'affiche.
- 9. Cliquez sur Terminer.

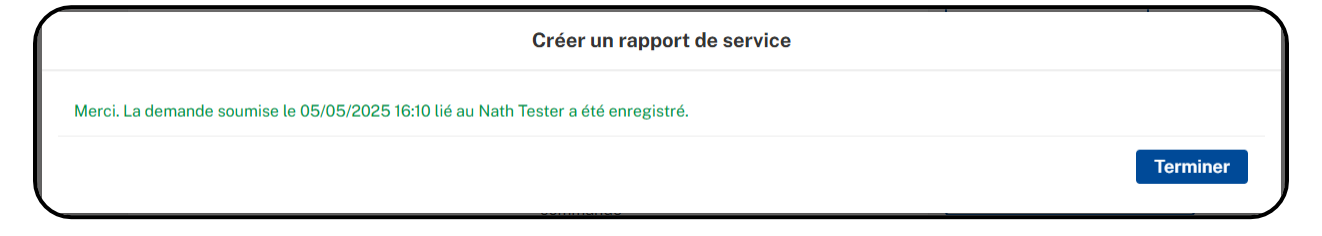

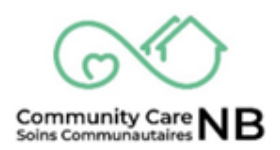

#### **Rapports de service enregistrés**

Chaque fois qu'un rapport de service est enregistré (demande de changement ou divers), il est possible d'accéder au rapport de service par le biais de la commande d'un individu ou de visualiser tous les rapports de service du client par le biais de la tuile Rapports de service sur la page d'accueil.

#### Afficher le rapport de service à partir du résumé de la commande

Pour rechercher le rapport de service d'un client spécifique, le moyen le plus efficace est d'accéder au(x) rapport(s) de service par le biais du récapitulatif de la commande individuelle. Cela n'affichera que les rapports de service liés au résumé de la commande individuelle.

- 1. Naviguez jusqu'au résumé de la commande du client concerné et ouvrez-le (re : <u>Examiner</u> <u>les services offerts</u>).
- 2. Once on the Order Summary, scroll down and locate the Service Reports field.

| pport de service No | Type d'enregistrement | Туре                    | Urgence |               |
|---------------------|-----------------------|-------------------------|---------|---------------|
| 2-000056            | Demande de changement | La personne demande une | N / A   |               |
| -000055             | Demande de changement | La personne demande une | N / A   |               |
| 8-000054            | Demande de changement | La personne demande une | N / A   |               |
|                     |                       |                         |         | Afficher tout |
|                     |                       |                         |         |               |
|                     |                       |                         |         |               |

3. Cliquez sur le lien hypertexte du numéro de rapport de service applicable. Pour en voir plus, sélectionnez « afficher tout ».

| apport de service No | Type d'enregistrement | Туре                    | Urgence |
|----------------------|-----------------------|-------------------------|---------|
| SR-000056            | Demande de changement | La personne demande une | N / A   |
| R-000055             | Demande de changement | La personne demande une | N/A     |
| R-000054             | Demande de changement | La personne demande une | N/A     |

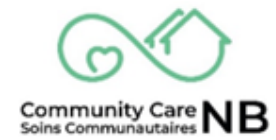

#### Tableau de bord de la fourniture de services

Le tableau de bord de la prestation de services donne un aperçu des demandes de service et des rapports de service. Ce tableau de bord consolide les données dans différents types de rapports tels que toutes les demandes de service, les nouvelles demandes, les demandes actives, les demandes terminées et les demandes expirées, le kilométrage, les rapports de service et bien d'autres choses encore !

**IMPORTANT:** Le tableau de bord des demandes de service est actuellement en version bêta, ce qui signifie qu'il est en cours de test et que les commentaires sont les bienvenus.

#### Naviguer vers le tableau de bord de fourniture de service

1. À partir de la page d'accueil, cliquez sur la tuile tableau de bord.

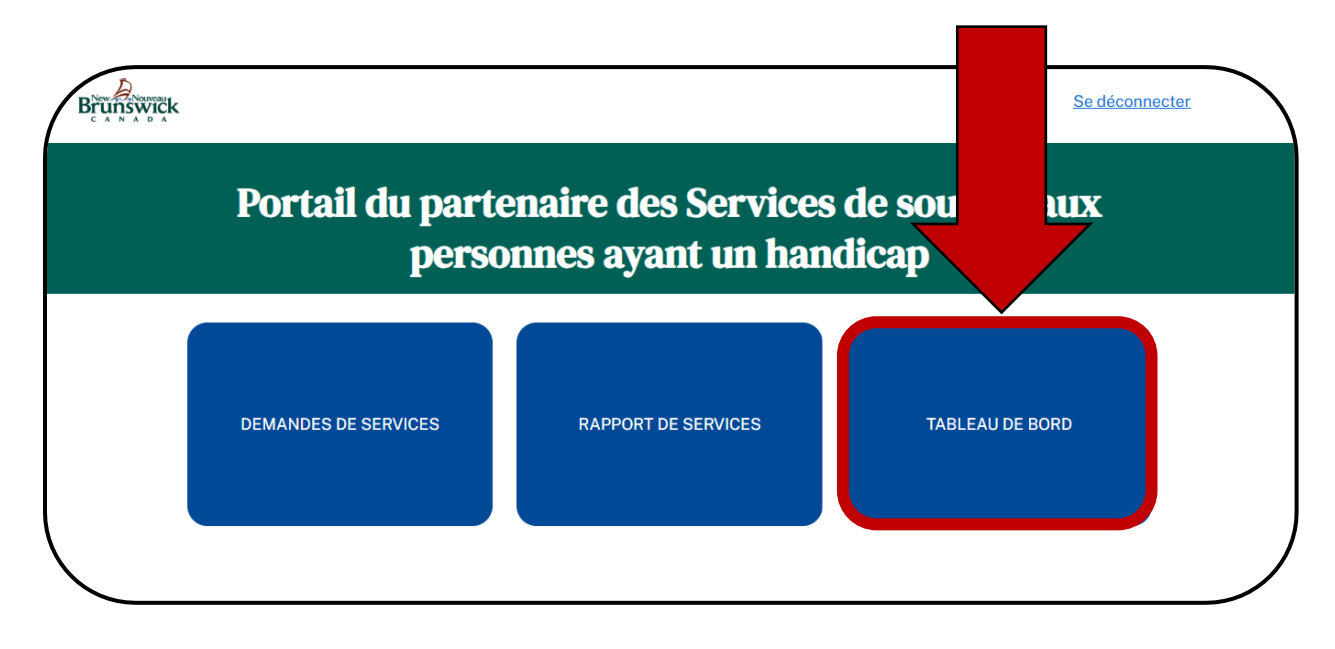

2. Le tableau de bord de la fourniture de services s'affiche.

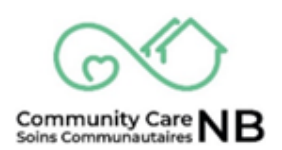

#### Afficher les rapports à partir du tableau de bord

À partir du tableau de bord, le coordinateur des soins peut consulter les détails individuels relatifs aux types de rapports affichés.

1. Dans le **tableau de bord de fourniture de service**, localisez le type de rapport à consulter. Le lien hypertexte **Afficher le rapport** se trouve au bas de chacun des champs individuels.

| Tableau do bord     Service Delivery / Prestation de Services     Tris deabhoard offers insights into service requests and service reports. / Ce tableau de bord offre un aperçu des demandes de service et des rapports de service.     Depuis : 25 fért. 2025, 16 59 Attichage en tant que Any Care                                                                                                    | Actualiser 💌                          |
|----------------------------------------------------------------------------------------------------|---------------------------------------|
| Beta / Bêta                                                                                                    | ×                                     |
| Service Requests / Demandes de service<br>Mileage Report / Rapport Kilométrique                                                                                                    | ×                                     |
| New Service Request 52<br>Neuvelus demander de services 100<br>0 0.2 0.4 0.6 0.8 1 Med Services 100 minutes de services 100 minutes 100 minutes de services 100 minutes de services 100 minutes de services 100 minutes de services 100 minutes de services 100 minutes 100 minutes | Requests X                            |
| deciente 2024 Meal Services - Services de repais                                                                                                    | 2                                     |
| Afficher le rapport (New Service Regilioux demandes service)                                                                                                    | clive Serv RegDmdes services actives) |
| Expiring Service Requests * Terminated Ser                                                                                                    | very vests X                          |

2. Une fois dans la fenêtre de rapport, une liste complète des éléments du rapport s'affiche.

| Rapport : Commandes avec des produits         Dmdes de Service Active Service Reqs         This report show list of all activated service requests         Nombre total d'enregistrements         17 |            |   |               |             |                |                 |               |                |
|----------------------------------------------------------------------------------------------------|------------|---|---------------|-------------|----------------|-----------------|---------------|----------------|
| Statut ↑ 💌                                                                                                    | First Name | • | Middle Name 💌 | Last Name 💌 | Order Number 💌 | Date de début 💌 | Date de fin 💌 | Nom du service |
| Activé (17)                                                                                                    | Tiffany    |   | Allison       | Corbett     | 00000138       | 01/06/2024      | 30/06/2024    |                |
|                                                                                                    | Susan      |   | Barbara       | Smith       | 00000141       | 15/06/2024      | 30/06/2024    |                |
|                                                                                                    | Patricia   |   | Jane          | LeBlanc     | 00000142       | 15/06/2024      | 30/06/2024    |                |

3. To return to the Service Request dashboard, click the **Go Back** arrow on the browser.

| ← C A C http                                                        | mdes de Service Activo × +<br>://ccnb-scnb                                    |                                  | . 🕀 | A٩   | ☆        | ×        | G    | (þ       | ۲≡ | (Ē     | -   | ð<br> | × |
|---------------------------------------------------------------------|-------------------------------------------------------------------------------|----------------------------------|-----|------|----------|----------|------|----------|----|--------|-----|-------|---|
| Rapport : Command<br>Dmdes de Ser<br>This report show list of all a | es avec des produits<br>vice Active Service Reqs<br>ctivated service requests | Activer la modification de champ | ٩   | 🚷 Aj | outer un | graphiqu | Je ( | <b>Y</b> | C  | Export | ter | Î     | + |

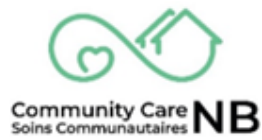

#### Actualiser les données

Si les informations nouvellement saisies ne sont pas affichées dans le tableau de bord, ou si l'utilisateur veut s'assurer que la version la plus récente est affichée, il peut cliquer sur le bouton **Actualiser** pour recharger et mettre à jour toutes les informations affichées dans le tableau de bord. Ce bouton doit être utilisé car le bouton d'actualisation du navigateur n'actualisera pas les informations.

| Brunswick<br>c A N A D A |                                                                                                    | English                 | <u>éconnecter</u> |  |  |  |
|--------------------------|----------------------------------------------------------------------------------------------------|-------------------------|-------------------|--|--|--|
|                          | Portail du partenaire des Services<br>personnes ayant un han                                                                                                    | de soutier<br>dicap     | 1X                |  |  |  |
|                          | Tableau de bord<br>Service Requests / Demandes de service<br>Dashboard for lists of service requests<br>Depuis : 18 nov. 2024, 15:58 Affichage en tant que Amy Care | Actu                    | aliser            |  |  |  |
|                          | Beta / Bêta                                                                                                    |                         |                   |  |  |  |
|                          | New Service Requests                                                                                                    | Active Service Requests | 8                 |  |  |  |

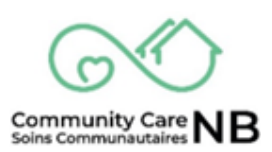

## ANNEXE

#### De quoi ai-je besoin pour commencer?

Vous avez simplement besoin d'une connexion Internet. DS fournira aux fournisseurs de services un accès à SoinsCommunautairesNB en créant un compte d'utilisateur et en attribuant à chaque utilisateur UNE persona en fonction de ses rôles et responsabilités.

Il existe actuellement trois types de personas (types d'accès) qui peuvent être attribuées aux fournisseurs de services. Une persona regroupe une série d'autorisations dans SoinsCommunautairesNB pour permettre aux utilisateurs d'accéder à certains renseignements ou à certaines tâches à exécuter. Elle permet aussi de leur en limiter l'accès.

Voici les trois types de personas (types d'accès) que l'on pourra attribuer à un utilisateur :

- **Finances :** Les personnes responsables de soumettre les factures et de veiller au paiement des services.
- **Coordination des soins :** Les personnes qui reçoivent des demandes de services et confirment les services, qui soumettent des rapports d'incident et qui communiquent avec DS au sujet d'un client actif (p. ex. demande de changements).
- **Finance et coordination des soins :** La personne responsable à la fois des finances et de la coordination des soins. Ce rôle est courant chez les fournisseurs de services disposant de peu de personnel administratif.

#### Notifications de courriel

Une notification est envoyée au fournisseur de services lorsque le statut d'une commande de service a été modifié. Un courriel sera envoyé pour les changements de statut suivants :

- Offert: Lorsqu'un travailleur du DS propose une commande de service, le fournisseur de services en est informé par un courriel indiquant : « Il y a une nouvelle offre de commande de service, veuillez-vous connecter au portail pour la consulter ». Un lien vers l'enregistrement est inclus dans le courriel.
- Activation: Lorsqu'un travailleur du DS active une commande de service, le fournisseur de services en est informé par un courriel indiquant : « Il y a une nouvelle activation de commande de service, veuillez-vous connecter au portail pour la voir ». Un lien vers l'enregistrement est inclus dans le courriel.

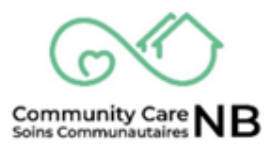

- **Révoquer:** Si un travailleur du DS révoque une commande de service après qu'elle a été proposée, le fournisseur de services en sera informé par un courriel indiquant : « Veuillez noter qu'une commande de service que vous avez reçue (voir le numéro de commande cidessous) n'est plus disponible. Cette commande de service ne sera plus visible dans votre onglet 'offert' ».
- Annuler: Si un travailleur du DS annule une commande de service après qu'elle a été proposée, le fournisseur de services en sera informé par un courriel indiquant : « Veuillez noter qu'une commande de service que vous avez reçue (voir le numéro de commande cidessous) a été annulée et n'est plus disponible ».

**NOTE:** Contrairement aux commandes de service annulées, les commandes de service annulées sont toujours visibles pour le fournisseur de services via l'onglet Annulé de la page Commande de service.

• **Terminer:** Si un travailleur du DS met fin à une commande de service, le fournisseur de services en sera informé par un courriel indiquant : « Une nouvelle commande de service a été clôturée, veuillez-vous connecter au portail pour la consulter ». Un lien vers l'enregistrement est inclus dans le courriel.

**NOTE:** Contrairement aux commandes de service annulées, les commandes de service annulées sont toujours visibles pour le prestataire de services via l'onglet Terminé de la page Commande de service.

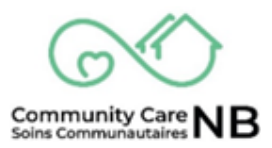

#### Trier les éléments d'une liste

Lorsque l'on se trouve dans l'un des onglets d'affichage des listes, il est possible de trier les éléments de ces listes. Vous pouvez sélectionner les titres de chaque colonne. Une fois le titre sélectionné et en fonction de la colonne, la liste sera réorganisée (p. ex. A-Z à Z-A, par date, du plus petit au plus grand, etc.).

| Brunswick                                                                                                    |                                                    |                       |                                        | English Se déconnecter                 |  |  |  |  |  |  |  |
|----------------------------------------------------------------------------------------------------|----------------------------------------------------|-----------------------|----------------------------------------|----------------------------------------|--|--|--|--|--|--|--|
| Portail du partenaire des Services de soutien aux<br>personnes ayant un handicap                                                                                                    |                                                    |                       |                                        |                                        |  |  |  |  |  |  |  |
| ACTIF       TERMINÉ       Sélectionnez un en-tête de colonne pour réorganiser la liste.                                                                                                    |                                                    |                       |                                        |                                        |  |  |  |  |  |  |  |
| 18 éléments • Trié(s) par Nom du service • Filtré par Toutes les commandes - St tut, Type d'enregistrement de commande • Mis à jour il y a quelques secondes C' 💌<br>Numé v Nom du compte v Date de v Sta v Nom du ser 4 Zone v Centre servic v |                                                    |                       |                                        |                                        |  |  |  |  |  |  |  |
| 1 00000217 M<br>2 00000224 F                                                                                                    | anoj Tester 01/01/202<br>ederick Flintst 01/09/202 | 24 Activé Home Suppor | t/ Zone du Sud-Ou<br>t/ Zone du Sud-Ou | Saint John / Sain<br>Saint John / Sain |  |  |  |  |  |  |  |

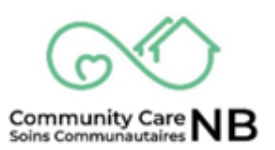